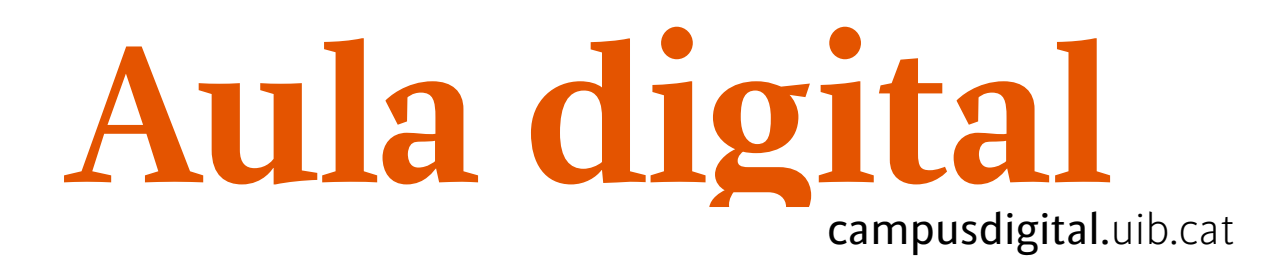

## La meva agenda

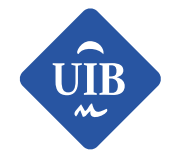

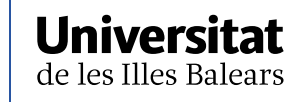

Manuals i tutorials sobre Aula digital: La meva agenda Primera edició: juny de 2013 Edició actualitzada: maig de 2019 Edita: UIB Campus Digital. Universitat de les Illes Balears (campusdigital.uib.cat)

Disseny portada: Direcció de l'Estratègia de Comunicació i Promoció Institucional dircom.uib.cat) Imatge:

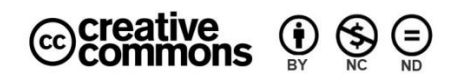

Aquesta obra està subjecta a una llicència CC Reconeixement-NoComercial-SenseObraDerivada 4.0 Internacional

### ÍNDEX

| Introducció                | 3 |
|----------------------------|---|
| Gestió d'esdeveniments     | 6 |
| Exportació d'esdeveniments | 8 |

# La meva agenda

#### Introducció

*La meva agenda* és una eina que es pot utilitzar com una agenda personal o com una de pública per a l'organització general de l'assignatura (dates d'exàmens, lliurament de treballs, tutories, etc.).

Hi ha cinc categories d'esdeveniments temporals que es poden mostrar. Com s'observa a la figura següent, cada un d'aquests s'identifica amb un color de fons.

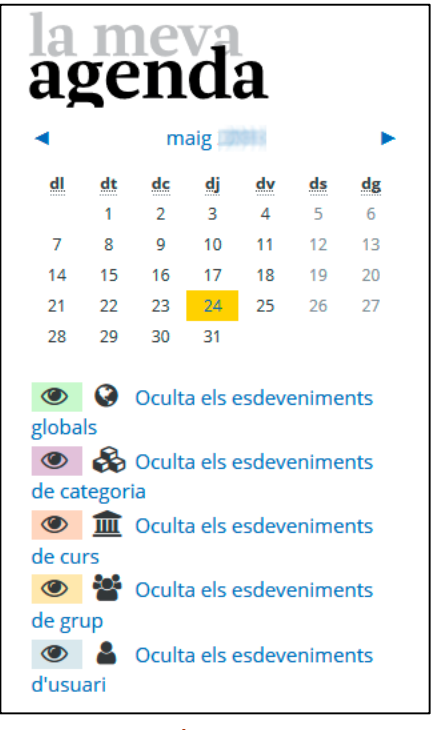

Figura 1

• *Esdeveniments globals*: dates importants per a totes les assignatures d'Aula digital. Només poden publicar aquests esdeveniments els administradors del sistema.

- Esdeveniments de categoria: com en l'anterior tipus d'esdeveniments, són dates importants per a totes les assignatures d'Aula digital, però organitzats per categories de la plataforma. Només els poden publicar els administradors del sistema.
- Esdeveniments de curs: dates importants per a l'assignatura en què ens trobam. El professor de l'assignatura és l'únic que pot publicar-los. Són públics i, per tant, visibles per a tots els estudiants de l'assignatura.
- Esdeveniments de grup: dates importants per a un grup determinat d'estudiants dins una assignatura, per tant, només són visibles per als membres d'aquest grup. El professor de l'assignatura és l'únic que pot publicar-los.
- Esdeveniments d'usuari: dates importants per a l'usuari en concret, per tant, són privats i només els veu l'usuari. Així, cada usuari pot introduir aguest tipus d'esdeveniments. En aquest cas, es tracta d'utilitzar l'eina com una agenda personal. Els Esdeveniments d'usuari apareixen a La meva agenda de totes les assignatures.

tipus d'esdeveniment.

Aquests esdeveniments es poden Quan es passa el cursor per damunt mostrar o ocultar fent clic sobre el d'una data senvalada, es desplega una finestreta informativa que mostra els esdeveniments d'aquell dia.

| la<br>ag                                                                                                    | <b>n</b><br>ze                                  | ne<br>n                                   | d                                                   | a                                    |                                           |                              |  |
|----------------------------------------------------------------------------------------------------|-------------------------------------------------|-------------------------------------------|-----------------------------------------------------|--------------------------------------|-------------------------------------------|------------------------------|--|
| •                                                                                                    |                                                 | m                                         | aig                                                 | <b>b</b> b3                          |                                           |                              |  |
| dl                                                                                                    | dt                                              | dc                                        | dj                                                  | dv                                   | ds                                        | dg                           |  |
|                                                                                                    | 1                                               | 2                                         | 3                                                   | 4                                    | 5                                         | 6                            |  |
| 7                                                                                                    | 8                                               | 9                                         | 10                                                  | 11                                   | 12                                        | 13                           |  |
| 14                                                                                                    | 15                                              | 16                                        | 17                                                  | 18                                   | 19                                        | 20                           |  |
| 21                                                                                                    | 22                                              | 23                                        | 24                                                  | 25                                   | 26                                        | 27                           |  |
| 28                                                                                                    | 29                                              | 30                                        | 31                                                  |                                      |                                           |                              |  |
| <ul> <li>globa</li> <li>globa</li> <li>de cat</li> <li>de cut</li> <li>de cut</li> <li>de gru</li> <li>de gru</li> <li>d'usu</li> </ul> | S<br>ls<br>tegori<br>m<br>rs<br>rs<br>up<br>ari | Oculta<br>a<br>Oculta<br>Oculta<br>Oculta | a els e<br>a els e<br>a els e<br>a els e<br>a els e | esdeve<br>esdeve<br>esdeve<br>esdeve | enime<br>enime<br>enime<br>enime<br>enime | ents<br>ents<br>ents<br>ents |  |

agenda maig dt dc dj dv dl dg 6 Esdeveniments dimarts maig 29 12 13 ad201819 01: Començament curs 19 20 21 ... 23 24 25 26 27 28 <u>29</u> 30 31 Oculta els esdeveniments globals Oculta els esdeveniments de categoria Oculta els esdeveniments de curs Oculta els esdeveniments de grup Oculta els esdeveniments d'usuari

Figura 2

Figura 3

Per ampliar la informació dels esdeveniments del dia, hem de fer clic sobre el nom de l'esdeveniment, llavors apareix una pantalla com la que hi ha a continuació:

| la meva<br>agenda           |                          |                  |  |
|-----------------------------|--------------------------|------------------|--|
| Vista del dia per a:        |                          | Esdeveniment nou |  |
| <ul> <li>dilluns</li> </ul> | dimarts, 29 d<br>maig de | e dimecres ►     |  |
| <u></u> Començament curs    |                          | Demà, 14:00  🏛 🔅 |  |
| Aula digital 01             |                          |                  |  |

Figura 4

Per consultar *La meva agenda* de manera més àmplia, hem de fer clic damunt el nom del mes. Així, ens apareix una pantalla com la següent, que ens mostra una vista general del mes que hem seleccionat i, al lateral dret, una vista trimestral:

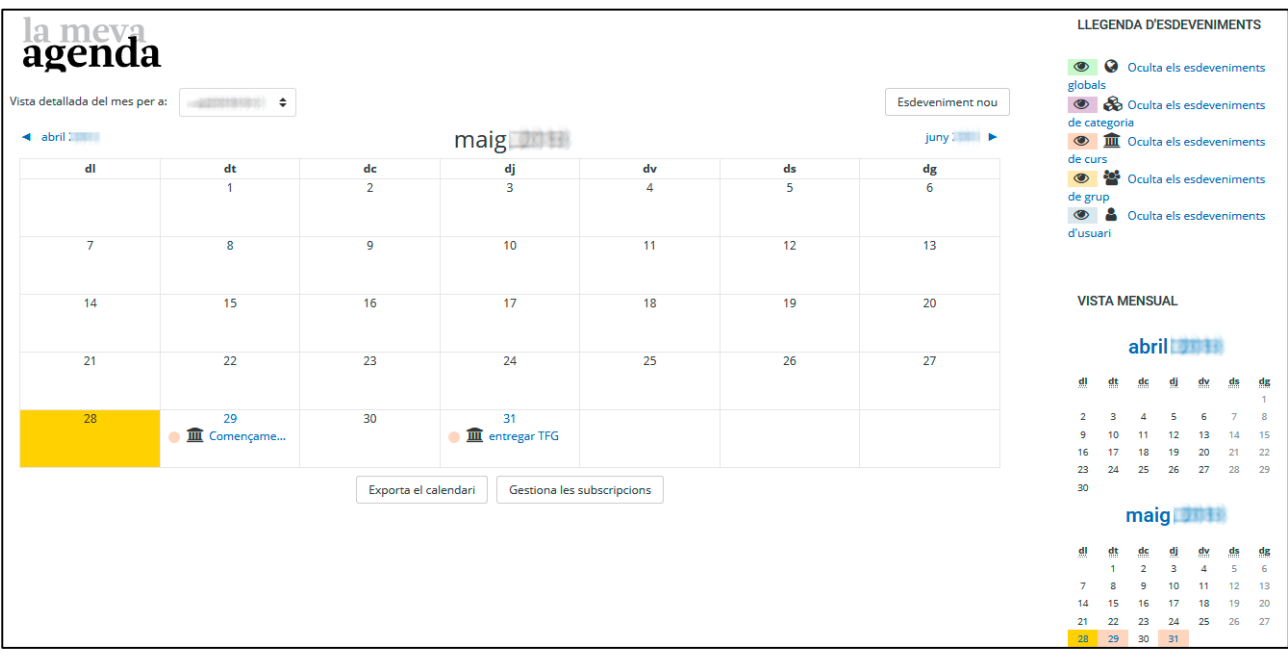

Figura 5

En aquesta pantalla tenim una sèrie d'opcions:

-Un menú desplegable que ens permet accedir a l'agenda d'una assignatura en particular o bé visualitzar els esdeveniments de totes les assignatures en què estam matriculats a través de l'opció *Tots els cursos*.

-Un enllaç al mes anterior i al mes següent per poder navegar per l'agenda.

-Un enllaç per mostrar o ocultar el tipus d'esdeveniment.

-El botó *Esdeveniment nou* per inserir noves entrades a *La meva agenda*. Com a professors, podem introduir tres tipus d'esdeveniments: del curs, de grups (si n'hi ha) i de l'usuari.

#### Gestió d'esdeveniments

Per introduir un esdeveniment nou, primer de tot, cal introduir el títol de l'esdeveniment, establir la data i seleccionar el tipus d'esdeveniment en aquesta pantalla:

| sdeveniment nou                                                         |        |   | ×  |
|-------------------------------------------------------------------------|--------|---|----|
| Títol de l'esdeveniment                                                 |        |   |    |
| Data                                                                    |        |   |    |
| 28 ♦ maig ♦ 🕬 14                                                        | ♦ 40 ♦ | Ê |    |
| Tipus d'esdeveniment<br>Curs 🗢<br>Curs<br>Aula digital 01               |        |   |    |
| Cerca 🔻                                                                 |        |   |    |
| Cerca  Aquest formulari conté camps obligatoris marcats an Mostra'n més | b () . |   |    |
| Mostra'n més                                                            |        |   | De |

Figura 6

En el cas que seleccionem *Grup*, s'activarà el camp *Esdeveniment de grup*, on es podrà marcar el grup al qual va dirigit aquesta entrada.

Si clicam Mostra'n més... la finestra s'expandeix amb ítems nous, com són:

| Descripció                      | Ţ | I B I i ▼ Ff ▼ I I I I I I I I I I I I I I I I I I                                                                                    |
|---------------------------------|---|----------------------------------------------------------------------------------------------------|
| Localització                    | ļ |                                                                                                    |
| Durada                          | Ĩ | <ul> <li>Sense durada</li> <li>Fins al dia</li> <li>8          <ul> <li>maig</li> <li>13              <li>47</li></li></ul></li></ul> |
| Nombre de repeticions setmanals | ļ | 1                                                                                                    |

Figura 7

Descripció: camp de text per explicar amb més detall l'esdeveniment.

Localització: serveix per indicar el lloc on és dura a terme l'esdeveniment.

Durada: podem triar entre tres opcions:

- Sense durada
- Fins al dia (estableixes fins quin dia es realitzarà)
- Durada en minuts

També, aquí és on marcarem si ens interessa que sigui un esdeveniment periòdic. Bastarà seleccionar l'ítem *Repeteix aquest esdeveniment, per tal d'afegir aquest mateix tantes vegades com calgui. I al camp Nombre de repeticions setmanals, hi posam les vegades que cal que es repeteixi.* 

Una vegada hi hem fet totes les modificacions pertinents, hem de fer clic al botó *Desa.* 

#### Exportació d'esdeveniments

Una de les opcions que ens permet *La meva agenda* és exportar els esdeveniments que hi hem introduït a través del botó *Exporta calendari*.

Els esdeveniments s'exporten segons les opcions que seleccionem; sempre s'exporten totes les assignatures en les quals participem. Si triam l'opció *Esdeveniments relacionats amb els cursos*, els globals i els de grup no s'exportaran.